Bluetooth®(ブルートゥース)とスマホ スマホに備わっている Bluetooth は結構便利な機能です。 一般的な使い方として ◎ワイヤレスイヤホーン・キーボードやマウスなどの入出力機器

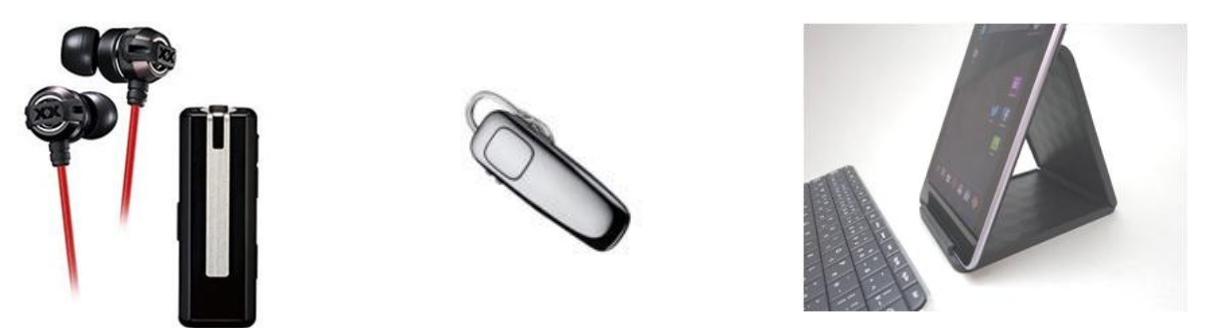

音楽やラジオを聴くためのものや 手放し通話を行うもの キーボード

◎カーナビ (ワイヤレス通話・音楽再生)

最近のカーナビは Bluetooth が備わっているので、運転中の着信にも携帯やスマホを手にすることもなく通話ができます。(*安全のため通話は早めに終えましょう*)

## ◎Bluetooth テザリング

スマホでのテザリングといえば Wi-Fi テザリングが主流でしたが、Bluetooth は非常に 電池消費が少ないので親機も子機も電池を大幅に節約できます。電池の消耗を抑えるな ら Bluetooth テザリングがお勧め

◎パソコンやタブレットなどとのデータの共有や移行

ペアリングの設定

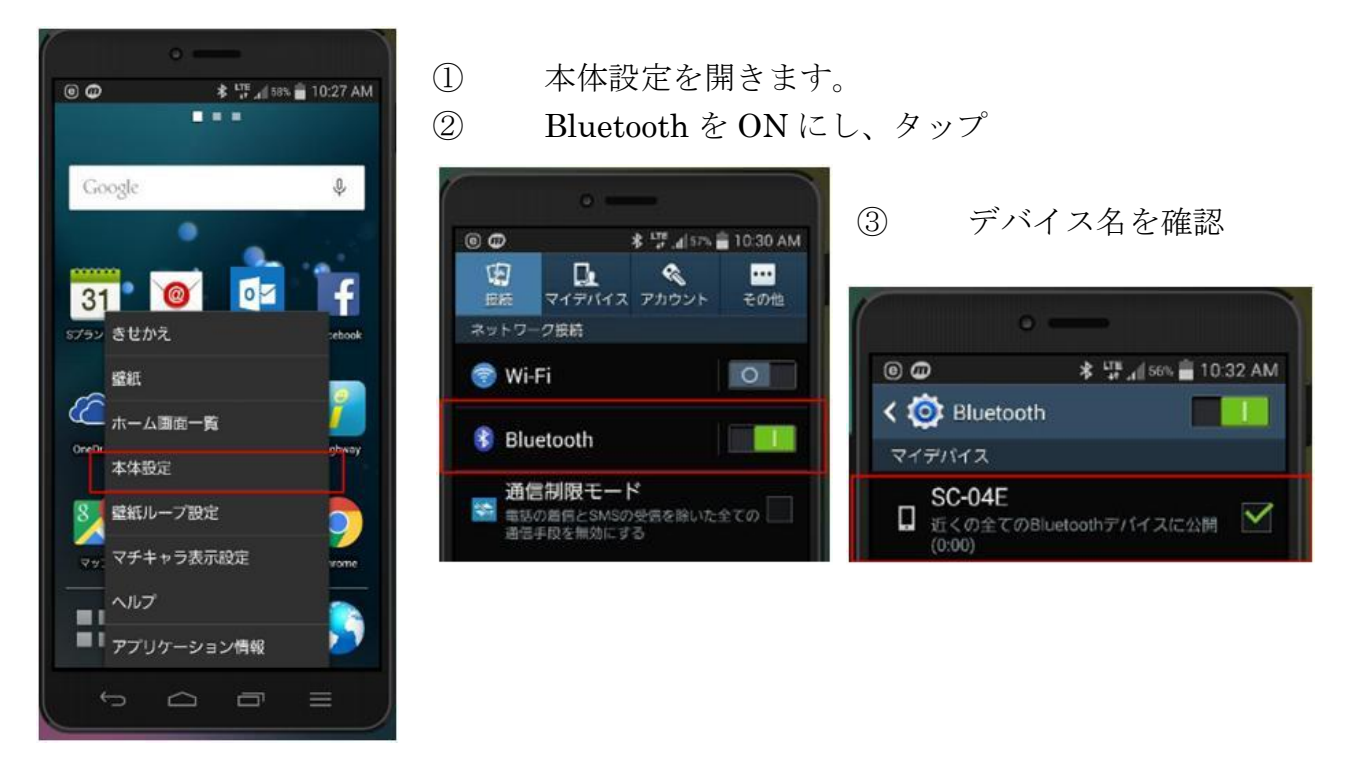

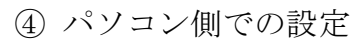

←画面右下の上向き矢印をクリック

|        |                     | Bluetooth デバイスの追加(A)                  |
|--------|---------------------|---------------------------------------|
|        | Bluetooth の追加をクリック→ | テバイスの接続を計可(L)<br>Bluetooth デバイスの表示(D) |
| カスタマイズ |                     | ファイルの送信(S)<br>ファイルの受信(R)              |
| 2 - 1  |                     | パーソナル エリア ネットワークへ参加(J)                |
|        |                     | 設定を開く(O)                              |

## ↓スマホ側でスキャンをタップする、

| € PC とデバイス | م | Bluetoothデバイスの管理                                                 |  |
|------------|---|------------------------------------------------------------------|--|
| 口ック画面      |   | Bluetooth<br>オン                                                  |  |
| ディスプレイ     |   | PC で Bluetooth デバイスを検索しています。 Bluetooth デバイスからこの PC を検出することもできます。 |  |
| Bluetooth  |   | <ul> <li>BT-MS01</li> <li>ペアリング済み</li> </ul>                     |  |
| デバイス       |   | SC-04E<br>ペアリングの進備完了                                             |  |
| マウスとタッチパッド |   |                                                                  |  |
|            |   |                                                                  |  |

ペアリング準備完了と表示されたら、スマホとパソコンでお互いをクリックする

| Bluetoothペアリン       | グの要求                 |
|---------------------|----------------------|
| バスキー<br>PAV10とペアリング | を確認し、HP-<br>プしてください。 |
|                     |                      |

←スマホ側とパソコン側で同じパスキーが表示されて いることを確認

アイコンの削除(I)

OK を押すとペアリングが完了する。

## パソコンからファイルをスマホに送る。

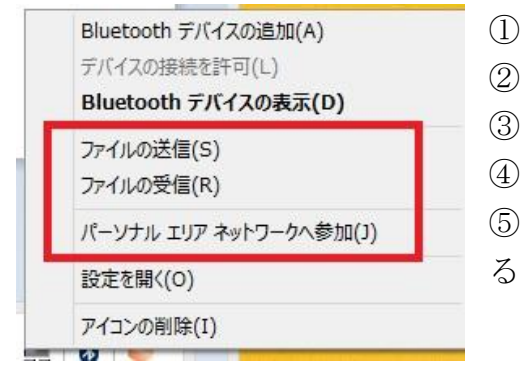

右画面したの Bluetooth アイコンをクリック ファイルの送信をクリック 送信相手を選択(スマホにする)

送信するファイルを選択

送信をす

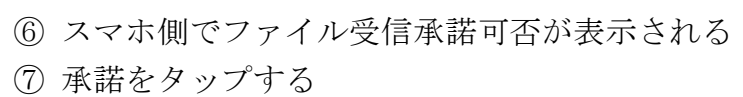

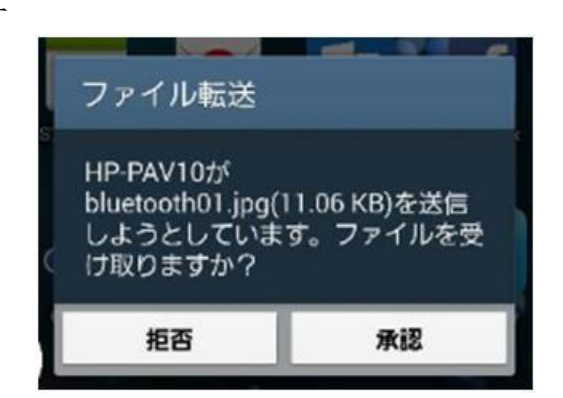

⑧ スマホ側で受信したファイルを表示する

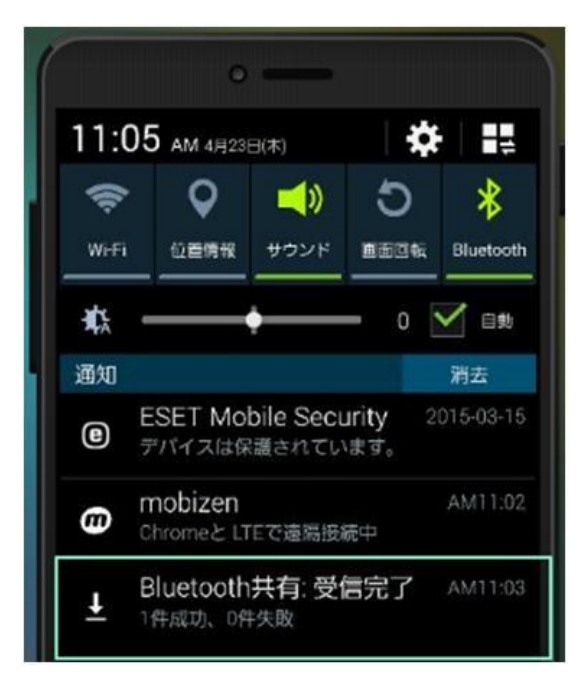

スマホからパソコンへファイルを送るには

- ① パソコン側でファイルの受信を選択
- ② スマホからパソコンに送るにはファイル共有に対 応したアプリ経由に限られています。

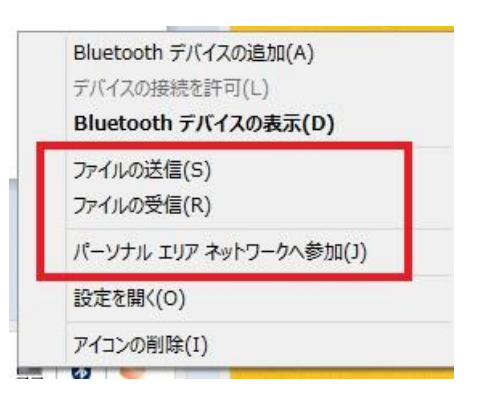

※下図アイコンがファイル共有のアイコンです。

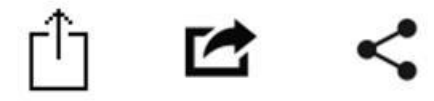

| Apple    | Apple     |
|----------|-----------|
| iOS 7,   | iOS 6,    |
| Mac OS X | Mac OS X  |
| Yosemite | Mavericks |

Google Android

③ ファイルを選択し、ファイル共有アイコンをタップし Bluetooth を選ぶ

- ④ 送信相手(パソコン)を選択します。
- ⑤ パソコン側で受信するファイルの保存先を決定し、完了を押す。

パソコンとスマホでデータを共有する場合は、Dropbox · OneDrive や Googele ドライブ などのクラウドサービスを利用するほうが早くて便利だと思います。 しかし、友人のスマホとデータのやり取りを行う際には Bluetooth は便利な機能だと思い ます。